## Adding a Zoom Meeting Link to Bb

1. You can add a Zoom Meeting Button to Course Content in **Bb Original** by clicking on the Add Tool Link and choosing Zoom Meeting. (Students will be prompted to download the Zoom app the first time they enter your Zoom Meeting)

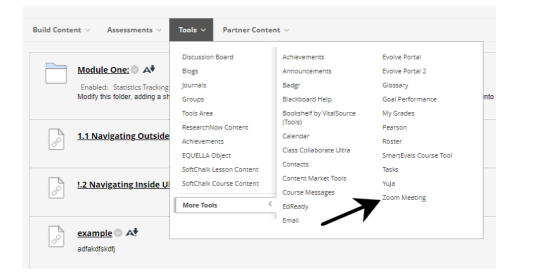

2. If you prefer to add a Zoom link along the left hand side of a course in **Bb Original**, click on the plus button and choose add tool link.. Use the drop down to select Zoom Meeting, type the name of the link in the title box, and check the "Available to Users" box to make it visible to students.

| Announcen<br>Contacts | Add Menu Item (Click to see opt  Module Page  Biank Page  Tool Link  Web Link  Course Link | C Add Tool Link<br>★ Name:<br>Virtual Office<br>Type:<br>Zoom Meeting<br>✔ Available to Users | <b>~</b>      |  |
|-----------------------|--------------------------------------------------------------------------------------------|-----------------------------------------------------------------------------------------------|---------------|--|
| Start Here:           | Subheader n                                                                                | :                                                                                             | Cancel Submit |  |
| Course Con            |                                                                                            |                                                                                               | Cancel Submit |  |

3. You can add a Zoom Meeting Button in **Bb Ultra** by clicking on the plus button and choosing Content Market. Scroll Down to find Zoom Meeting and click on the plus button to add it to your course.

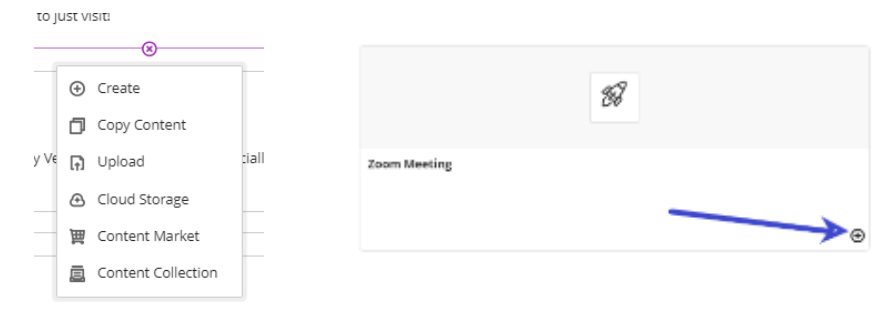